## **Pure-Instructions**

## ATIVAR O ORCID

Um ID ORCID é um identificador digital persistente que permite identificar de forma inequívoca um investigador em diversos sistemas. Isto permite estabelecer ligações automáticas entre si e as suas publicações e actividades profissionais.

O Pure permite-lhe associar um ID ORCID ao seu perfil pessoal e exportar informações do seu perfil pessoal Pure para o seu ID ORCID.

Se optar por exportar do Pure para o ORCID, são enviadas as seguintes informações:

- Outros identificadores no seu perfil (Scopus Author ID, Researcher ID, Digital Author ID).
- Informações limitadas sobre a afiliação da organização:
  - Afiliação institucional (juntamente com a cidade e o país da organização)
  - Data do fim da afiliação (se for um antigo membro ou estudante)
- URLs do Portal Pure (se configurados para serem exportados pelo seu administrador local da Pure).
- Metadados sobre os seus resultados de investigação, caso se apliquem todas as seguintes condições
  - 0 estado da publicação é ePub ahead of print ou Published
  - O estado do fluxo de trabalho corresponde ao configurado pelo seu administrador local da Pure
  - A visibilidade é Pública

Nota: Se eliminar um ID no ORCID de outro sistema, por exemplo um ID de autor Scopus, este reaparecerá da próxima vez que o conteúdo for exportado do Pure para o ORCID.

## **ASSOCIAR UM ID ORCID AO PURE**

- 1. Na área superior do workspace, clique em Edit profile. A janela do editor Pessoal é aberta com as suas informações actuais.
- 2. Noutra janela do browser, navegue para <u>https://orcid.org/</u>.
  - a. Se ainda não tiver um ID ORCID, registe-se no ORCID e anote o seu número de ID ORCID.
  - b. Se já tiver um ID ORCID, inicie sessão no ORCID para verificar o seu número de ID ORCID.
- 3. No separador Metadata, na secção Personal Identication, seleccione Add existing ORCID ID number.

| ID: 19396891                            | MANUEL JOSE CARVALHO ALMEIDA DAMÀSIO                                                   |                        |
|-----------------------------------------|----------------------------------------------------------------------------------------|------------------------|
| EDIT 🕀 🎯<br>Metadata<br>Associated user | Personal identification 🕐<br>First name(s) Last name *<br>MANUEL JOSÉ CARVALHO DAMÁSIO |                        |
| Translation<br>Automated search         | ALMEIDA<br>Nationality<br>Portugal                                                     |                        |
| OVERVIEW<br>Relations<br>Fingerprints   | Name variant<br>Manuel José Damásio (Defoult publishing nome )<br>( Add name variant ) | Edit —                 |
| Display<br>HISTORY AND COMMENTS         | Title<br>Add title                                                                     |                        |
| History and comments                    | ID<br>C 6603284718 Scopus Author ID<br>DFID-24DD-98B1 Cténcio Vitoe                    | Edit ↓ –<br>Edit ↓ ↑ Ø |
|                                         | p695 Employee ID<br>A 8102-2016 Researcher ID                                          | Edit + ↑ Ø<br>Edit + - |
|                                         | Add ID<br>CIÊNCIA ID<br>Add existing CIÊNCIA ID                                        |                        |

|                    | ed for th                                 | e following access to your ORCII                                                                         | D Record                           |
|--------------------|-------------------------------------------|----------------------------------------------------------------------------------------------------|------------------------------------|
| D                  |                                           |                                                                                                    |                                    |
| Get yo             | ur ORCI                                   | D iD                                                                                                    |                                    |
|                    | Allow this<br>fou may re<br>will grant po | ; permission until I revoke it.<br>voke permissions on your account setting<br>ermission this time only. | s page. Unchecking this b          |
| This ap<br>private | plication<br>info in y                    | will not be able to see your ORC<br>our ORCID Record. Privacy Polic                                      | CID password, or oth<br><b>:y.</b> |
|                    |                                           | Don't have a                                                                                             | an ORCID iD? Regist                |
| Email or           | iD                                        | Email or iD                                                                                              |                                    |
|                    |                                           |                                                                                                    |                                    |

Mais Informações: research@pure.ulusofona.pt

4. Em "add existing ORCID ID, introduza o seu ID ORCID e clique em verificar

| And consting effects to                              |                          |      |        |
|------------------------------------------------------|--------------------------|------|--------|
| ORCID                                                |                          |      |        |
| orcid.org/0000-0002-1046-2263                        | Not<br>authenticate<br>d |      | ×-     |
| (Last exported: 2/04/24 18:37)                       |                          |      |        |
| Authenticate your ORCID ID                           |                          |      |        |
| Profile photos<br>M UserThumb?user Login=p695 ing La | octroit                  | Show | Fdit 🖸 |

5. Será redirecionado para o site do ORCID, onde poderá ser-lhe pedido que inicie sessão novamente

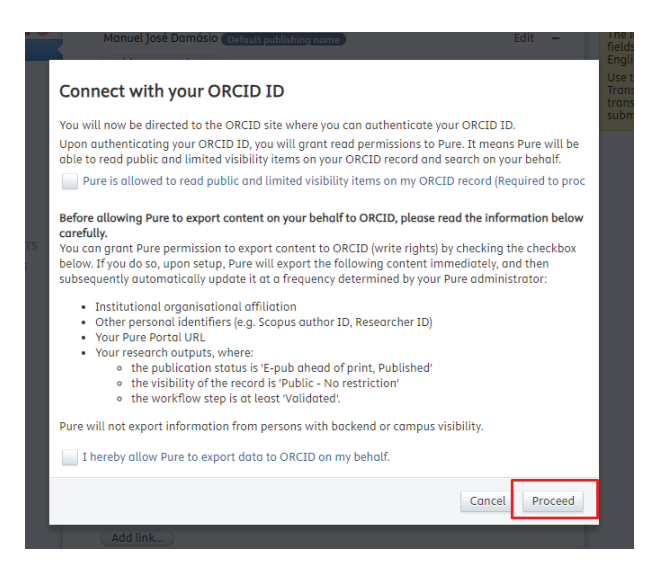

6. No ORCID, siga as instruções para permitir que o Pure aceda ao seu regist

7. Será redirecionado para a janela do editor no Pure, onde iniciou o processo. Pode ver se o processo foi bem sucessido na secção ORCID.

8. Clique em guardar e a janela do editor é fechada automaticamente.

9. Verifique o endereço de correio eletrónico que está associado ao seu ID ORCID. Se necessário responda ao e-mail de verificação do ORCID.

10. Com o ORCID autenticado.

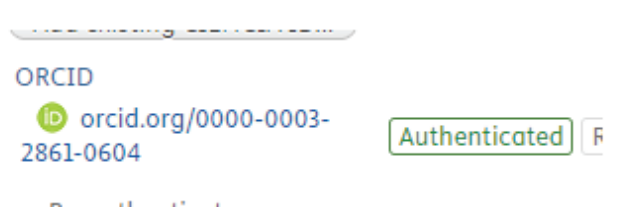

12. Ative o "automated search" para os serviços e as fontes desejadas. Neste caso ativar o ORCID.

| ID: 20116342                                                                                    | Person                                                                                                    |                                                                  |
|-------------------------------------------------------------------------------------------------|----------------------------------------------------------------------------------------------------|------------------------------------------------------------------|
| EDIT 🛟 🎯<br>Metadata<br>Associated user<br>Translation<br>Manage duplicates<br>Automated search | Set up automated search for publications in online sources<br>For sources with ID search enabled, we will search for all your past publications. For<br>sources with name search enabled, we will search for your publications in the last 2<br>years (730 days). New searches are performed every 7 day(s). When we find a candidate,<br>we will send a message in Pure, and below you can choose to receive an email as well. | The la<br>fields<br>Englis<br>Use th<br>Transl<br>transl<br>subm |
| OVERVIEW<br>Relations<br>Fingerprints                                                           | Enable automated search                                                                                                    |                                                                  |
| Display<br>HISTORY AND COMMENTS<br>History and comments                                         | ORCID<br>0000-0003-2861-0604<br>Preview candidates<br>Mais I                                                                                                    | nformaçõ                                                         |

Mais Informações: research@pure.ulusofona.pt

| ORC <mark>ID</mark>                                                                                                    | On                                                                                                    |
|----------------------------------------------------------------------------------------------------|----------------------------------------------------------------------------------------------------|
| ORCID<br>0000-0003-2861-0604                                                                                                    |                                                                                                    |
| Preview candidates                                                                                                    |                                                                                                    |
| Pub                                                                                                    | Off                                                                                                    |
| Contains more than 19 million recor<br>journals, dating back from 1948. Pul<br>other databases or the journals' put<br>before imported into Pure. | ds from MEDLINE and from medical scientific<br>bMed contains links to full-texts, either from<br>olishers. Content must be "E-pub ahead of prin |
| arXiv.org                                                                                                    | O Off                                                                                                    |

13. Após a importação é possível ver quais os research outputs a serem importados para o seu perfil.

| ORCID              | On |
|--------------------|----|
| ORCID              |    |
| Preview candidates |    |

14. A janela que abre é apenas de consulta.

|   | ✓ Inform me by email when candidates are found (p3418@ulusofona.pt)                                                                                                    | submiss |
|---|----------------------------------------------------------------------------------------------------|---------|
|   | Enable automated search                                                                                                    |         |
| ľ | Preview candidates                                                                                                    |         |
|   | 5 results                                                                                                    |         |
| S | LUSÓFONA-PROF MOBILE: Aplicação móvel de apoio aos docentes da Universidade<br>Lusófona<br>2016                                                                                                    |         |
|   | Lusófona mobile Docentes<br>2016                                                                                                    |         |
| I | Lusófona mobile Docentes: Aplicação móvel nativa iOS/Android para os docentes da<br>Universidade Lusófona<br>2016                                                                                       |         |
| I | Lusófona mobile<br>2012                                                                                                    |         |
| I | Lusófona mobile: Aplicação móvel nativa iOS/Android para alunos do Grupo Lusófona<br>2012                                                                                                    |         |
|   | Close                                                                                                    |         |
|   | journals, dating back from 1948. PubMed contains links to full-texts, either from other<br>databases or the journals' publishers. Content must be "E-pub ahead of print", before<br>imported into Pure. |         |

15. Para adicionar conteúdo aceda ao PDF Como Importar Publicações Automaticamente.